## PDC CARING SUITE™ APP GUIDE

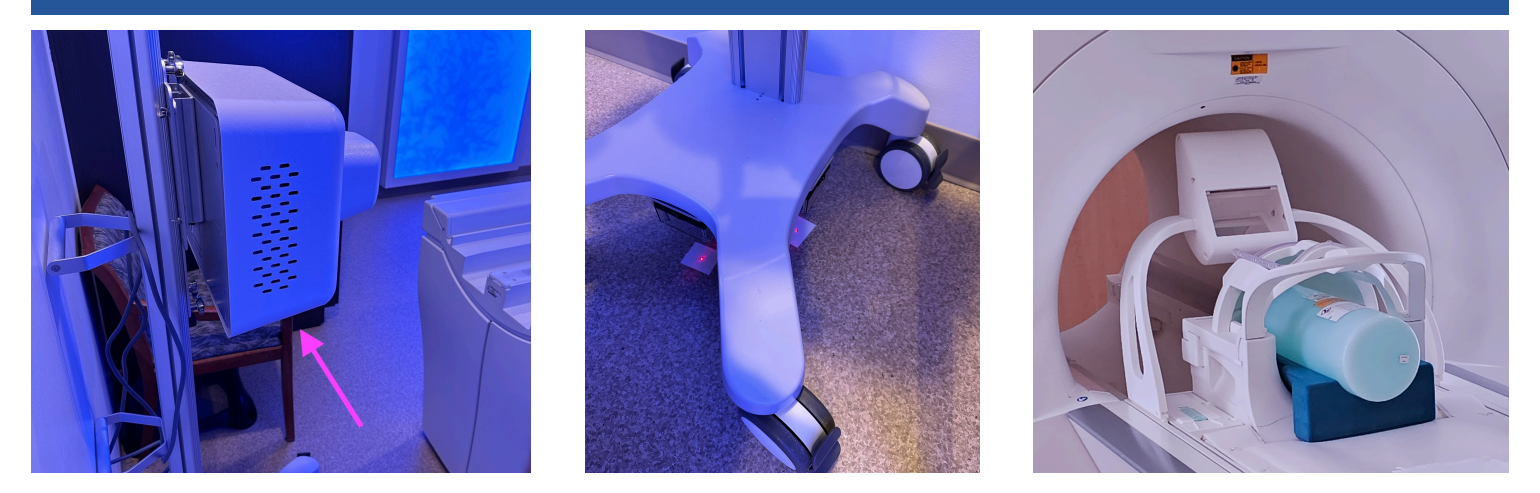

## **IN-BORE VIEWING PROJECTOR - SIEMENS**

- POSITIONING PROJECTOR: Projector is positioned behind the bore, by wall-mount or cart, & its exact location is determined at installation
- **RE-ALIGNING PROJECTOR**: If cart Projector is moved, flip switches under cart to turn on lights. Align lights with markings on floor see image 2. If lights don't turn on, tug to remove light box, and replace 9v battery
- POSITIONING THE MIRROR LENS ASSEMBLY (MLA): Secure on table as with Siemens' mirror. For use with head coil, slide fully back to a hard stop. If patient's head is not positioned near table end, slide forward until image is in front of patient's face. Remove MLA before lowering table
- POWERING OFF / ON PROJECTOR: To power on / off Projector, press power button below Projector see arrow in image 1, or unplug, if needed. Power off recommended nightly, when not in use or once per day
- SELECTING PROJECTOR VIDEO: On Caring Suite™ App, tap"Video Control" box. Tap blue bar below "In-Bore Display" (name could vary). Tap to select source
- TROUBLESHOOTING: If Projector image says "Waiting for Connection" or is not playing video: 1) Power off Projector 2) Power off system via App Power button at lower right. Power system on & power on Projector. If not successful, power off Projector & follow troubleshooting steps for Power Events. Next, power Projector

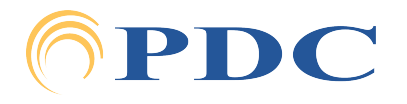